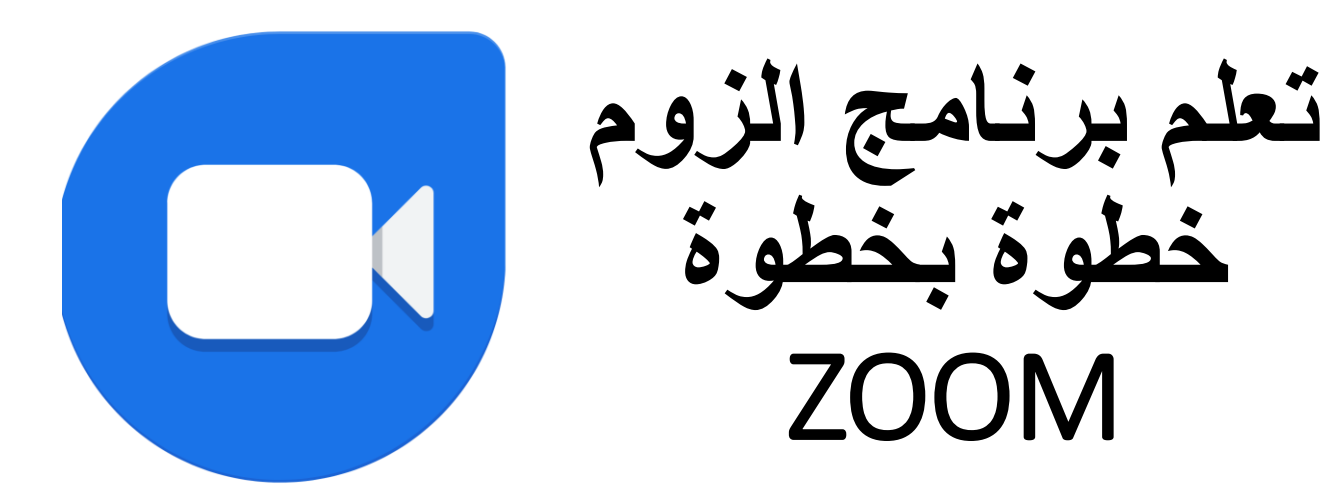

مع المدرب سالم بن عبدالله الشهراني

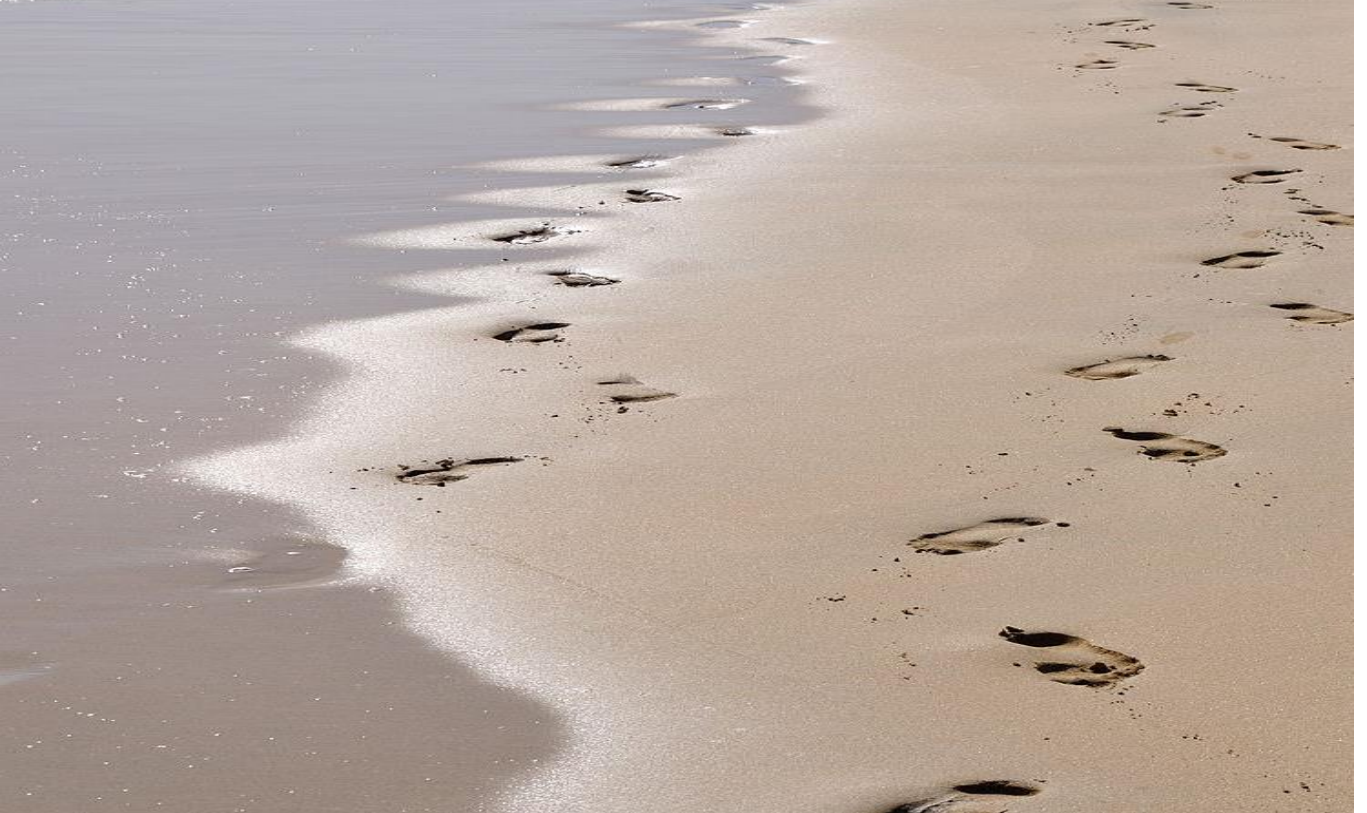

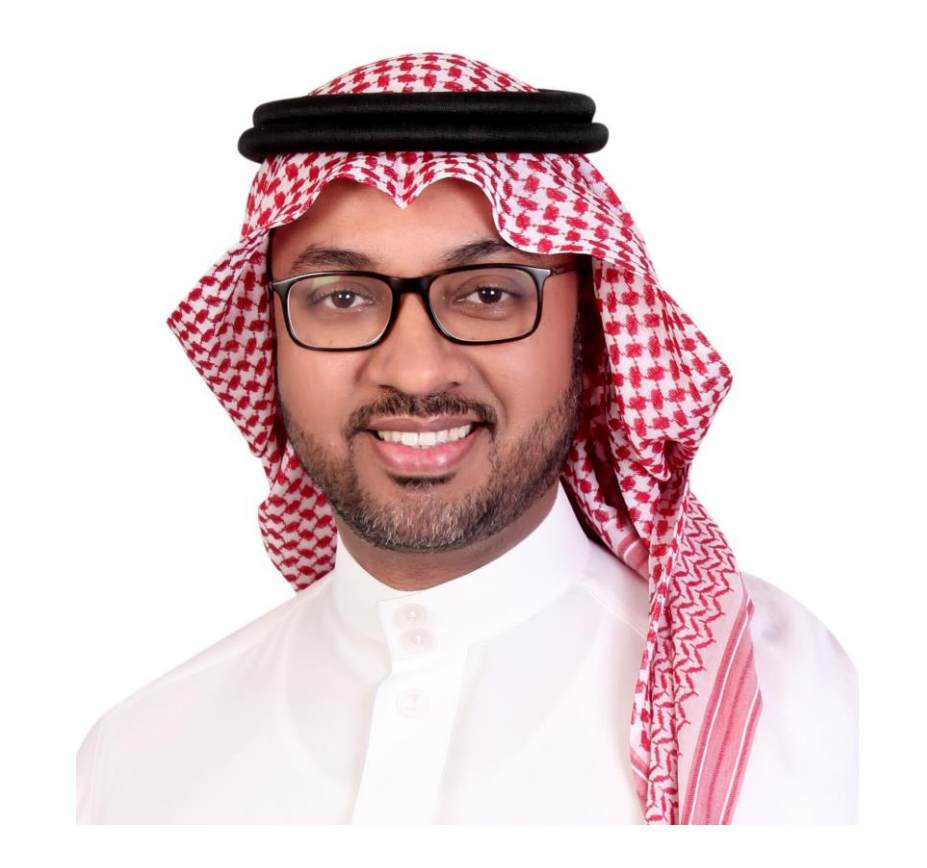

محتويات العرض

- ١. التسجيل في برنامج الزوم
   ٢. الدخول كمسؤول للقاعة
   ٧ تسجيل اجتماع او دورة جديدة
- حيفية التعامل مع لوحة التحكم
   اختيار شاشة العرض
   حيفية التعامل مع السبورة البيضاء
   حيفية التحكم في آلية المشاركة للحضور
   حيفية التحكم في المحادثات للحضور
  - ٣. كيفية إضافة استبيان.

المحور الاول

التسجيل في برنامج الزوم

للدخول من الجوال يتم تحميل تطبيق برنامج الزووم من الابل ستور لأجهزة الآيفون او قوقل بلاي لأجهزة الاندرويد (ZOOM)

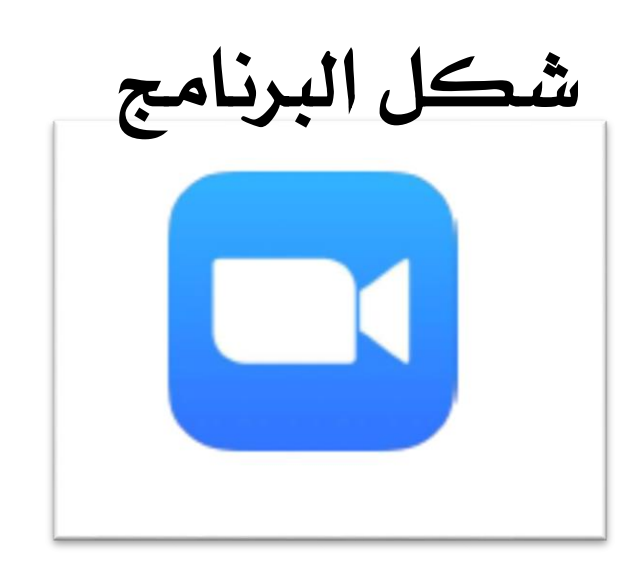

۲- کتابة zoom ١- فتح صفحة محرك البحث قوقل - 0 × 🐹 Sent Mail - ssaalem@gmail.com 🗙 🜔 zoom - Google Search - 🗇 🗙 G Google × + × + 🗧 🔶 🗙 🔒 google.com.sa/search?safe=strict&sxsrf=ALeKk03gaChh6ZD6KPcmWiCvl6Jxsid2SA%3A1584218395682&source=hp&ei=G0FtXtekJ8XeauKQkdgE&q=zoom&oq=zoom&g... 🖈 📴 🕅 🙆 🐵 ★ 🖻 🦓 : 🛄 Apps 📙 Imported From IE 🌑 District Performanc... 🔗 Welcome to andov... 🔗 New Tab 🎝 ادارة العودة 📀 ادارة العودة G Google 🎽 kaizen 🛷 Webmail - Main-SSQ 🚺 Zamzar - video con.. 🔛 Apps 📙 Imported From IE 🚳 District Performanc... 🔗 Welcome to andov... 📀 New Tab 🥇 Login 🎯 ادارة العرفة العرفة المراة (G Google 🎽 kaizen 🛷 Webmail - Main-SSQ 👔 Zamzar - video con. Gmail Images 🔢 🧖 Gotale J Q III 🧖 zoom Q Q All 🖾 Images 🛇 Maps 🕩 Videos 🖽 News ≟ More Settings Tools SafeSearch on About 1,620,000,000 results (0.50 seconds) 700m us 🔻 Zoom: Video Conferencing, Web Conferencing, Webinars . Zoom is the leader in modern enterprise video communications, with an easy, reliable cloud Zoom Video Communications < platform for video and audio conferencing, chat, and webinars . Company Q ZOOM Download Download Zoom Zoom is the leader in modern We're now downloading Zoom Q zoom enterprise video ... Your download should ... S zoom.us Q zoom app Plans and Pricing Sign In Q zoom download Zoom Video Communications is a remote conferencing services Stay signed in. or. Sign in with Single app for voice, video, company headquartered in San Jose, California. It provides remote Q zoom cloud meeting app Google Sign in with Facebook voicemail, messaging . conferencing services that combines video conferencing, online Q zoom classroom meetings, chat, and mobile collaboration. Wikipedia Zoom Meetings Sian Up Free Q zoom for windows Zoom Meetings & Chat. Enterprise Sign Up. By signing up, I agree to Stock price: ZM (NASDAQ) \$107.47 -2.00 (-1.83%) Q zoom sign in the Privacy Policy and Terms of ... video conferencing with real . Rai. 18. 4:00 PM EDT - Disclaimer Q zoom stock More results from zoom.us » CEO: Eric Yuan (2011-) Saudi Arabia Q zoom app download Headquarters: San Jose, California, United States to activate Windows. Tan stadias Privacy Terms Settings Advertising Business About How Search works Q zoomquilt Waiting for cache.. Founder: Fric Yuan w N 💽 🗈 🖊 W e Ê x - 🞁 🏴 📆 ..... 🏟 ENG Ű.

كيفية الدخول على برنامج الزوم من الكمبيوتر

۳- الضغط على Sign In

كيفية الدخول على برنامج الزوم

الدخول من الكمبيوتر

| - → C 🗎 zoom.us/signup                                           |                                                                |                        |                           | ० 🖈 🖻 🧖                  |
|------------------------------------------------------------------|----------------------------------------------------------------|------------------------|---------------------------|--------------------------|
| Apps 📒 Imported From IE 🔮 District Performanc 🦿 Welcome to andov | 🕲 New Tab 🥇 Login 🚷 انارة الجونة 🕞 Google                      | 📕 kaizen 🛛 🕫 Webmail - | - Main-SSQ 🛛 🚺 Zamzar -   | video con                |
|                                                                  |                                                                | REQU                   | EST A DEMO 1.888.799.9656 | RESOURCES - SUPPORT      |
| 7000 SOLUTIONS + PLANS & PRICING CONTACT SALES                   |                                                                | JOIN A MEETING HOST    | A MEETIN SIGN IN          | SIGN LIP. IT'S FREE      |
| 200111                                                           |                                                                |                        |                           |                          |
|                                                                  |                                                                |                        |                           |                          |
|                                                                  | Sign Up Free                                                   |                        |                           |                          |
|                                                                  | Your work email address                                        |                        |                           |                          |
|                                                                  |                                                                |                        |                           |                          |
|                                                                  | Zoom is molected by reCAPTCHA and the Privacy Policy and Terms |                        |                           |                          |
|                                                                  | of Service apply.                                              |                        |                           |                          |
|                                                                  | Sign Up                                                        |                        |                           |                          |
|                                                                  | By signing up, I agree to the Privacy Policy and Terms of      |                        |                           |                          |
|                                                                  | Service.                                                       |                        |                           |                          |
|                                                                  | or                                                             |                        |                           |                          |
|                                                                  | Contraction of the second                                      |                        |                           |                          |
|                                                                  | G Sign in with Google                                          |                        |                           |                          |
|                                                                  | f Sign in with Facebook                                        |                        | A ctivato V               |                          |
|                                                                  |                                                                |                        | Go to PC sett             | ings to activate VEndows |
|                                                                  | Already have an account? Sign in.                              |                        |                           | (?) Help                 |

الدخول من الجوال

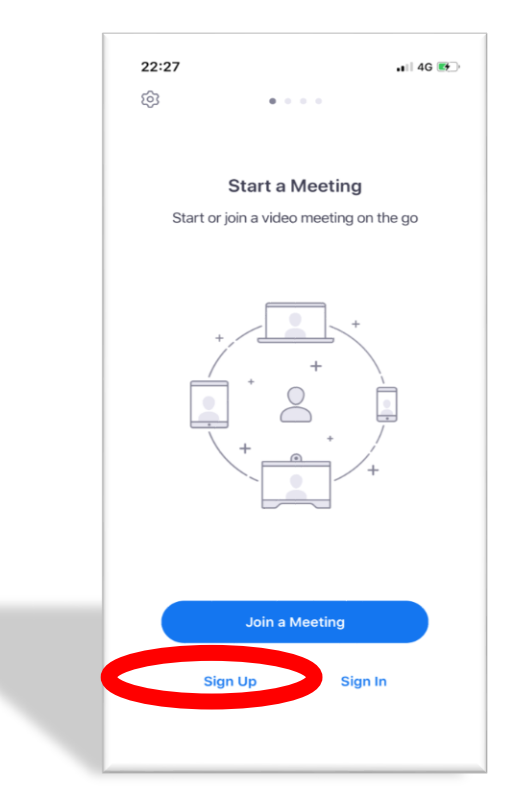

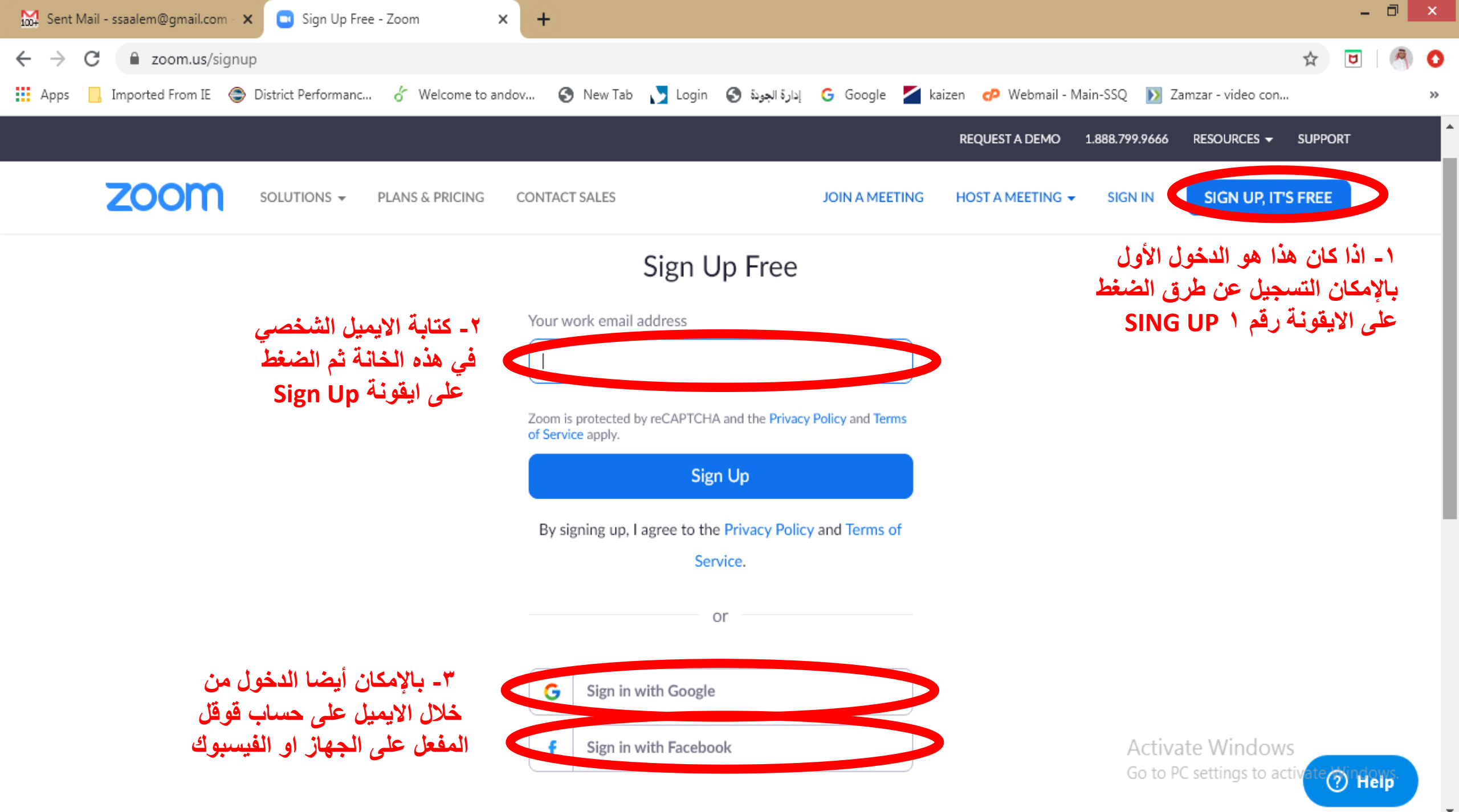

Already have an account? Sign in

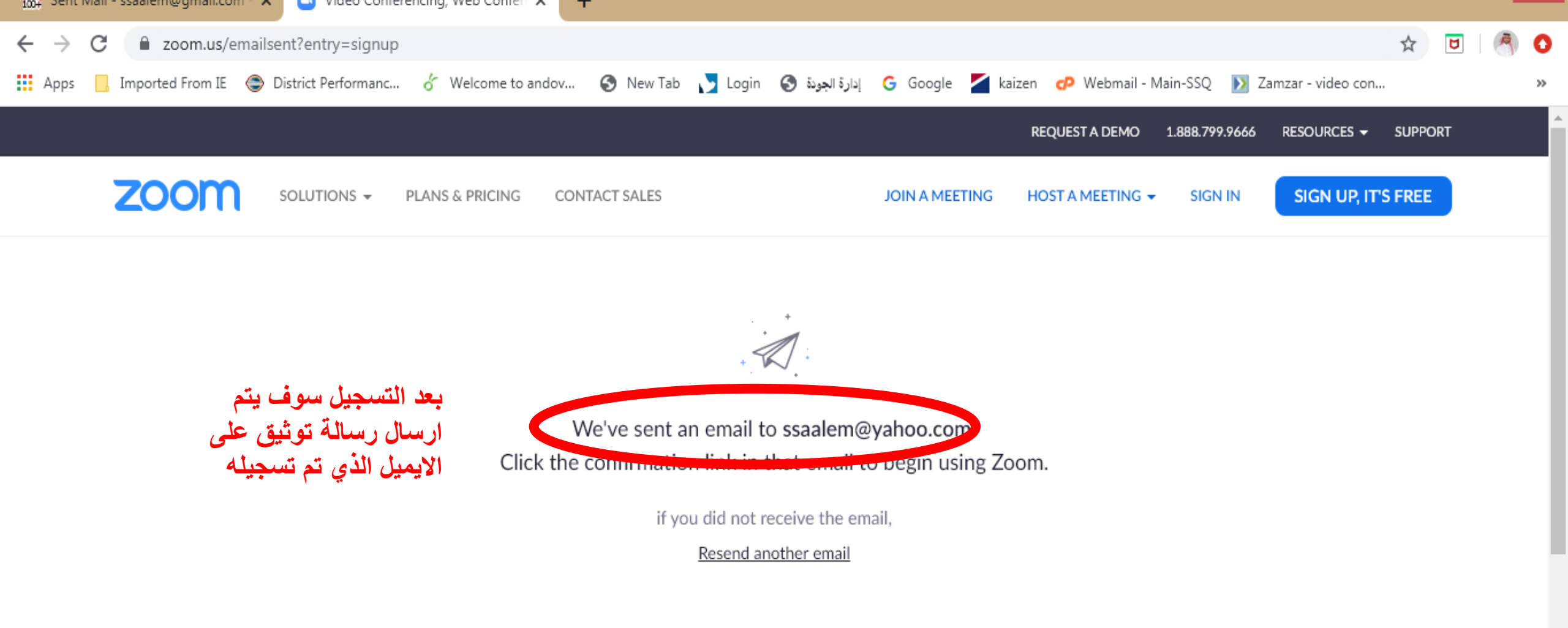

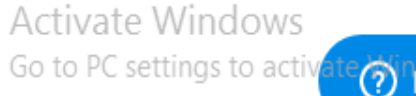

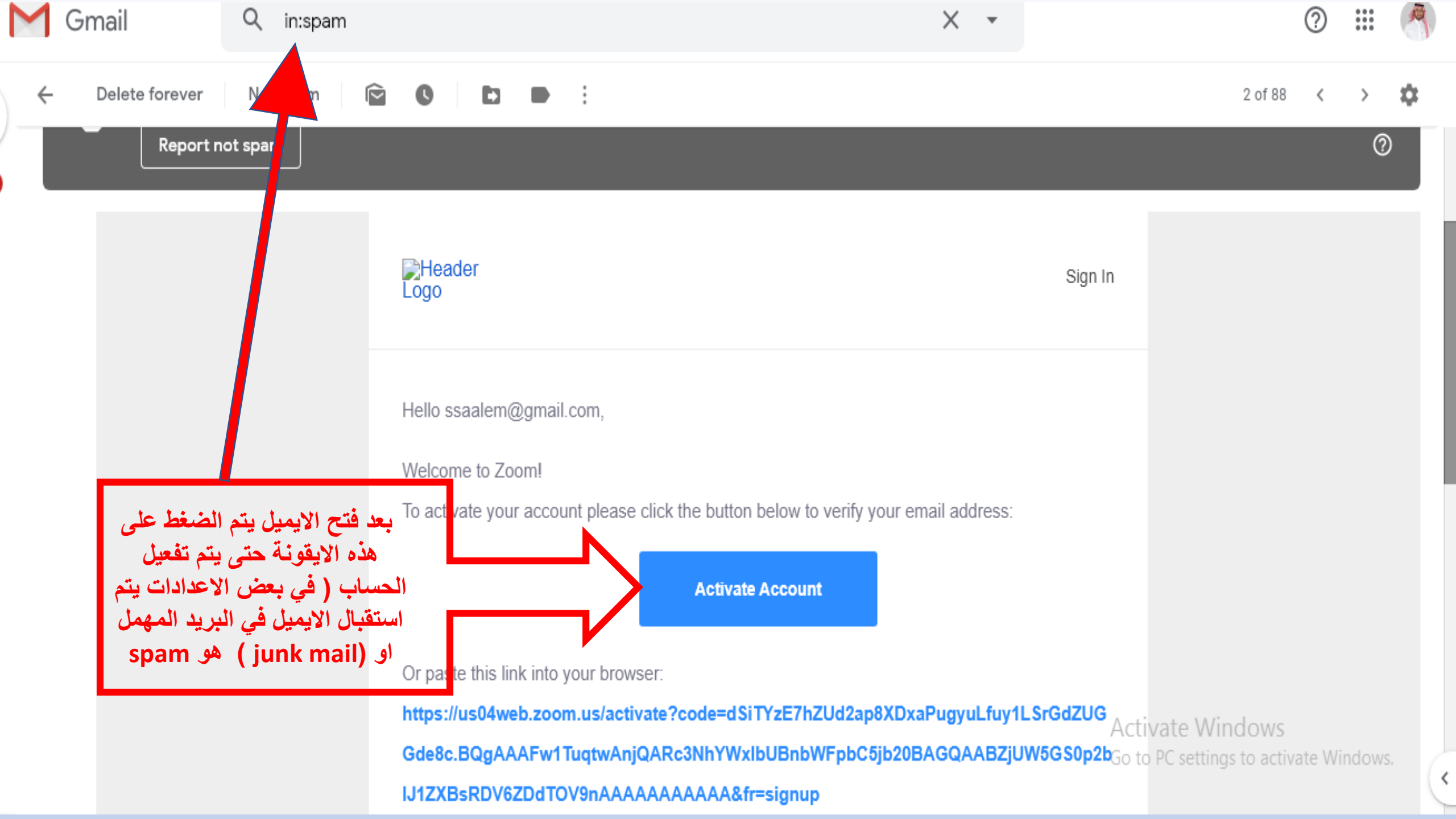

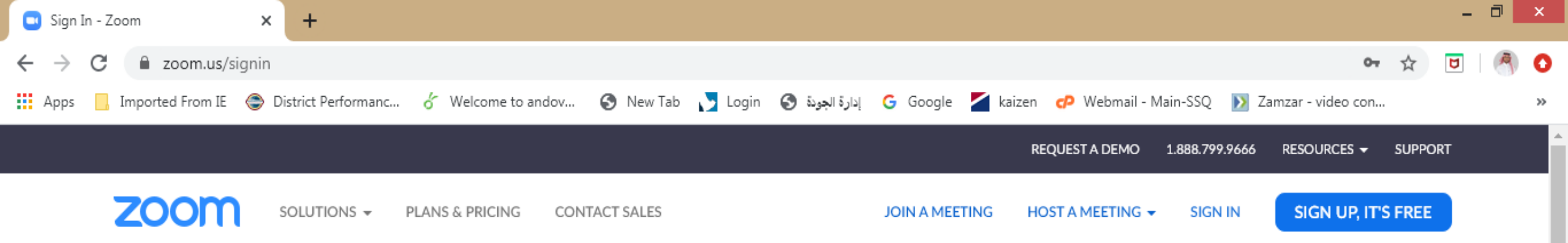

#### Sign In

بعد الضغط على ايقونة التوثيق سوف يأخذنا الى هذه الصفحة ومن ادخال رقم مرور جديد خاص ببرنامج الزوم

| Email a | ddress          |         |                  |
|---------|-----------------|---------|------------------|
| ssaal   | em@gmail.com    |         |                  |
| Passwo  | ord             |         |                  |
|         |                 |         |                  |
|         |                 |         |                  |
|         |                 | Sign In |                  |
| Forgot  | password?       |         | ✓ Stay signed in |
|         |                 |         |                  |
|         |                 | or      |                  |
| G       | Sign in with Go | ogle    |                  |

Activate Windows Go to PC settings to activate Windows.

Waiting for sync.outbrain.com...

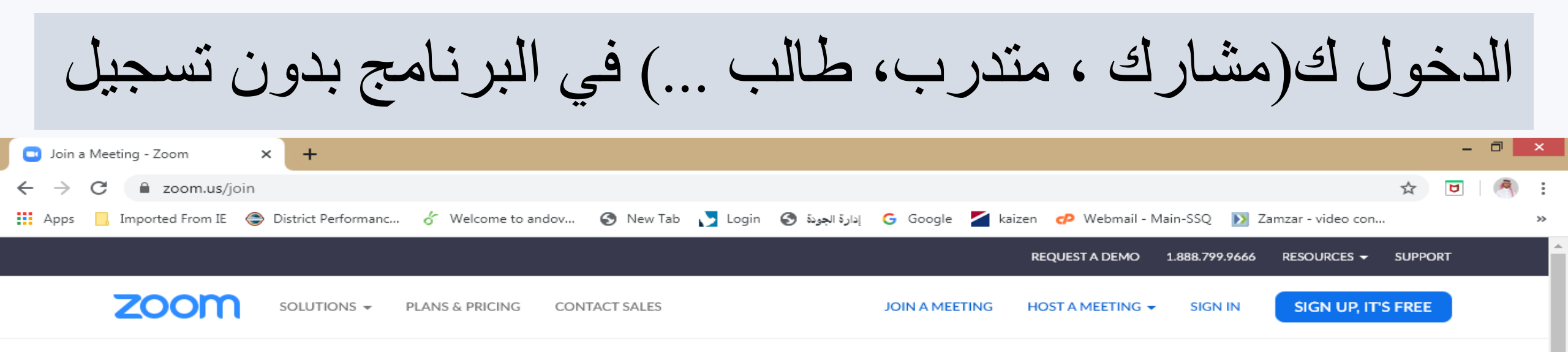

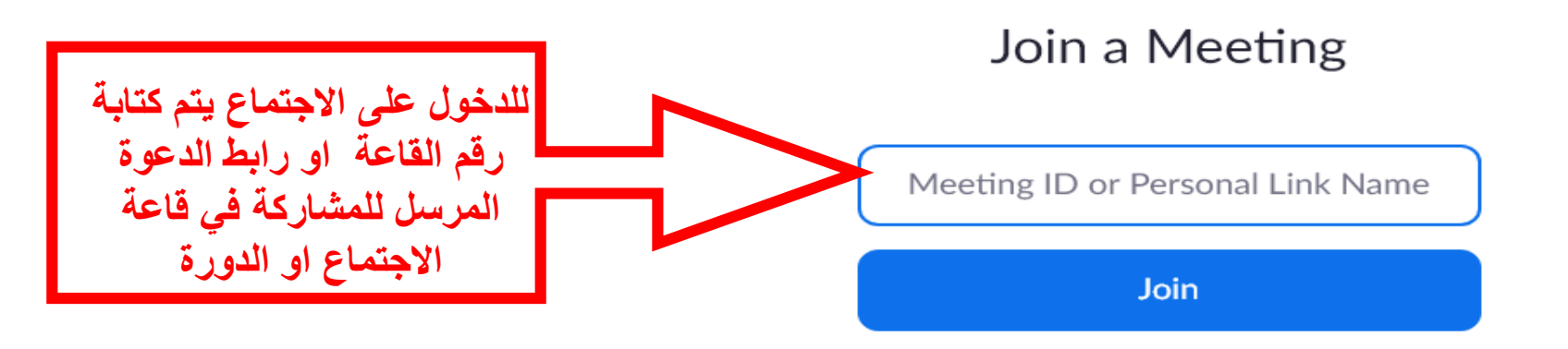

Join a meeting from an H.323/SIP room system

Activate Windows Go to PC settings to active

· Help

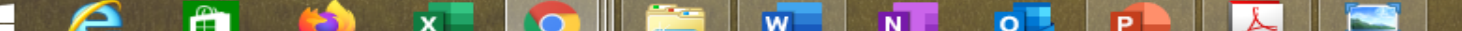

المحور الثاني

الدخول كمسؤول للقاعة

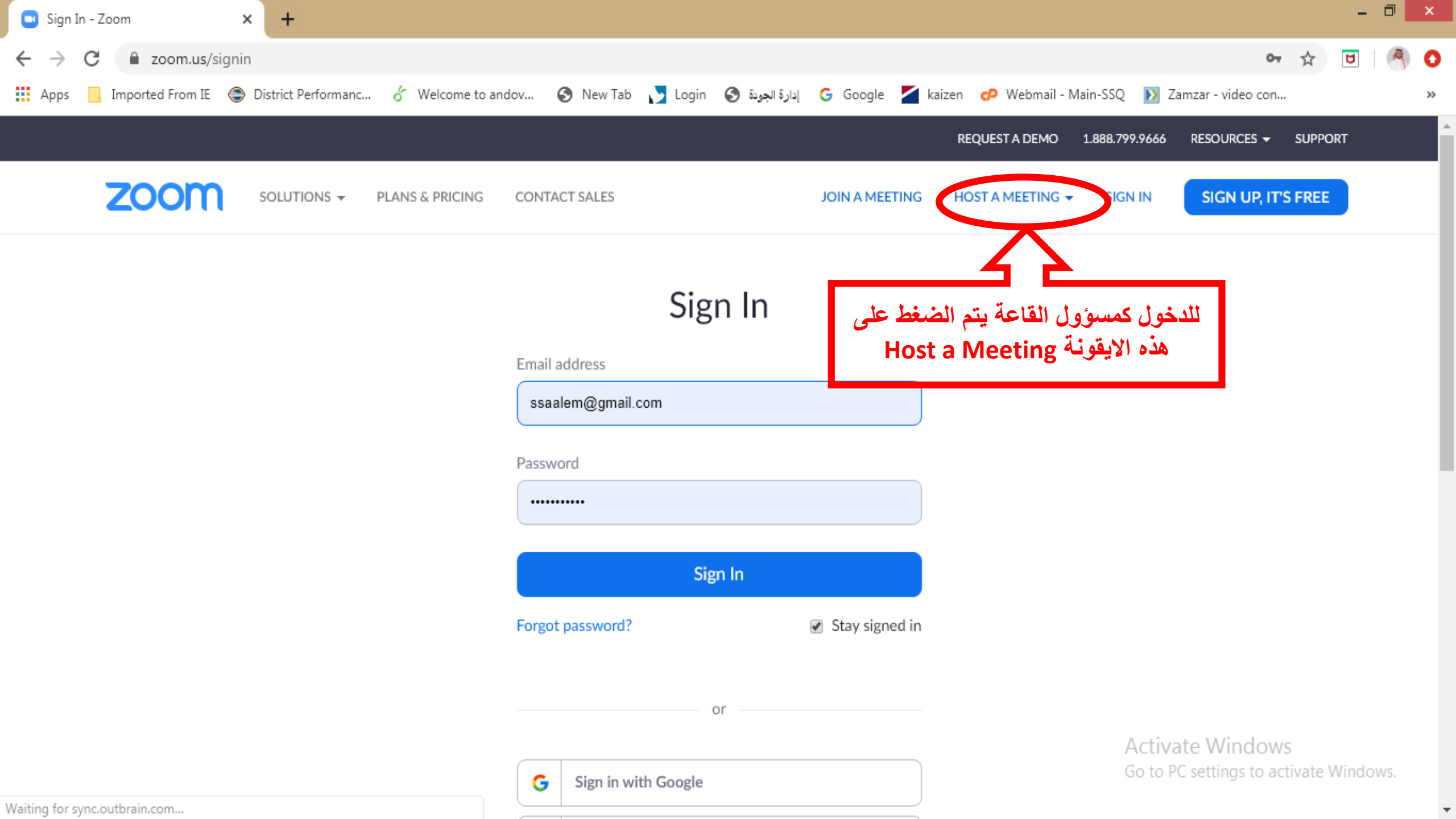

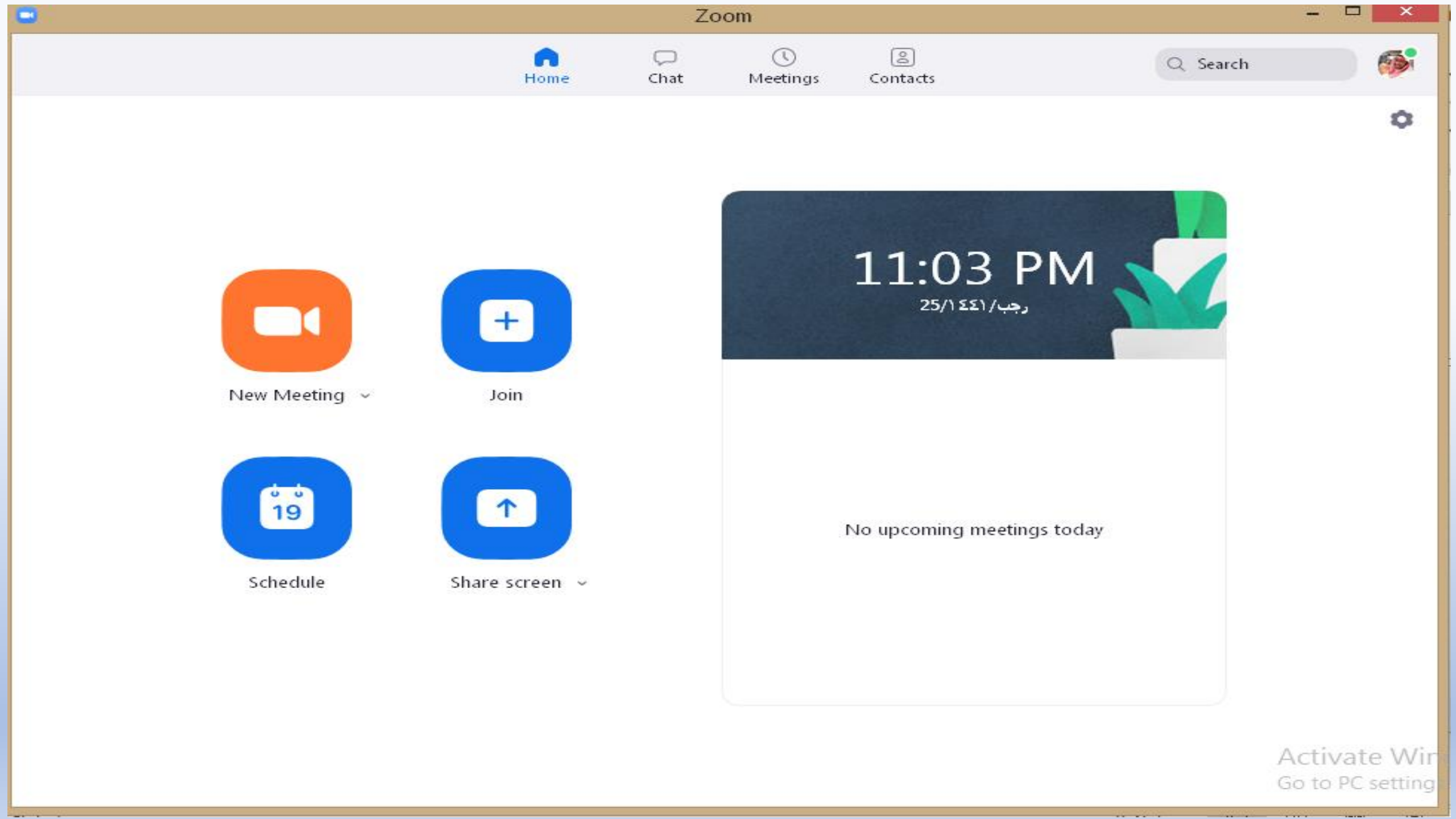

تسجيل اجتماع او دورة جديدة

| Schedule meeting                                                                                                    | Schedule meeting                                                                                                    |
|----------------------------------------------------------------------------------------------------|----------------------------------------------------------------------------------------------------|
| Schedule Meeting                                                                                                    | Meeting ID<br>Generate Automatically Personal Meeting ID 594-110-4713                                                                            |
| خورة الزوووم<br>عارس الأحد :<br>Start: مارس الأحد 22, 2020 ♦                                                                                                    | Video<br>Host: On O Off Participants: On O Off                                                                                                   |
| Duration:       I nour       0 minute       0         Recurring meeting       Time Zone: Riyadh ~         Meeting ID       0       Personal Meeting ID 594-110-4713 | Audio<br>Telephone Computer Audio Telephone and Computer Audio Dial in from United States Edit                                                   |
| Password       Require meeting password     219                                                                                                    | Calendar<br>Outlook O Google Calendar Other Calendars                                                                                            |
| Video<br>Host: On O Off Participants: O On O Off                                                                                                    | Enable waiting room     Enable join before host                                                                                                  |
| Audio         Telephone       Computer Audio         Telephone and Computer Audio         Dial in from United States         Edit                                   | <ul> <li>Mute participants on entry</li> <li>Only authenticated users can join: Sign in to Zoom</li> <li>Automatically record meeting</li> </ul> |
| Calendar<br>Outlook Ogoogle Calendar Other Calendars                                                                                                    | <ul> <li>Locally O In the cloud</li> <li>Alternative hosts:</li> <li>Example:john@company.com;peter@school.edu</li> </ul>                        |
| Advanced Options ~ Schedule Cancel                                                                                                    | Schedule Cancel                                                                                                    |

# لوحة التحكم

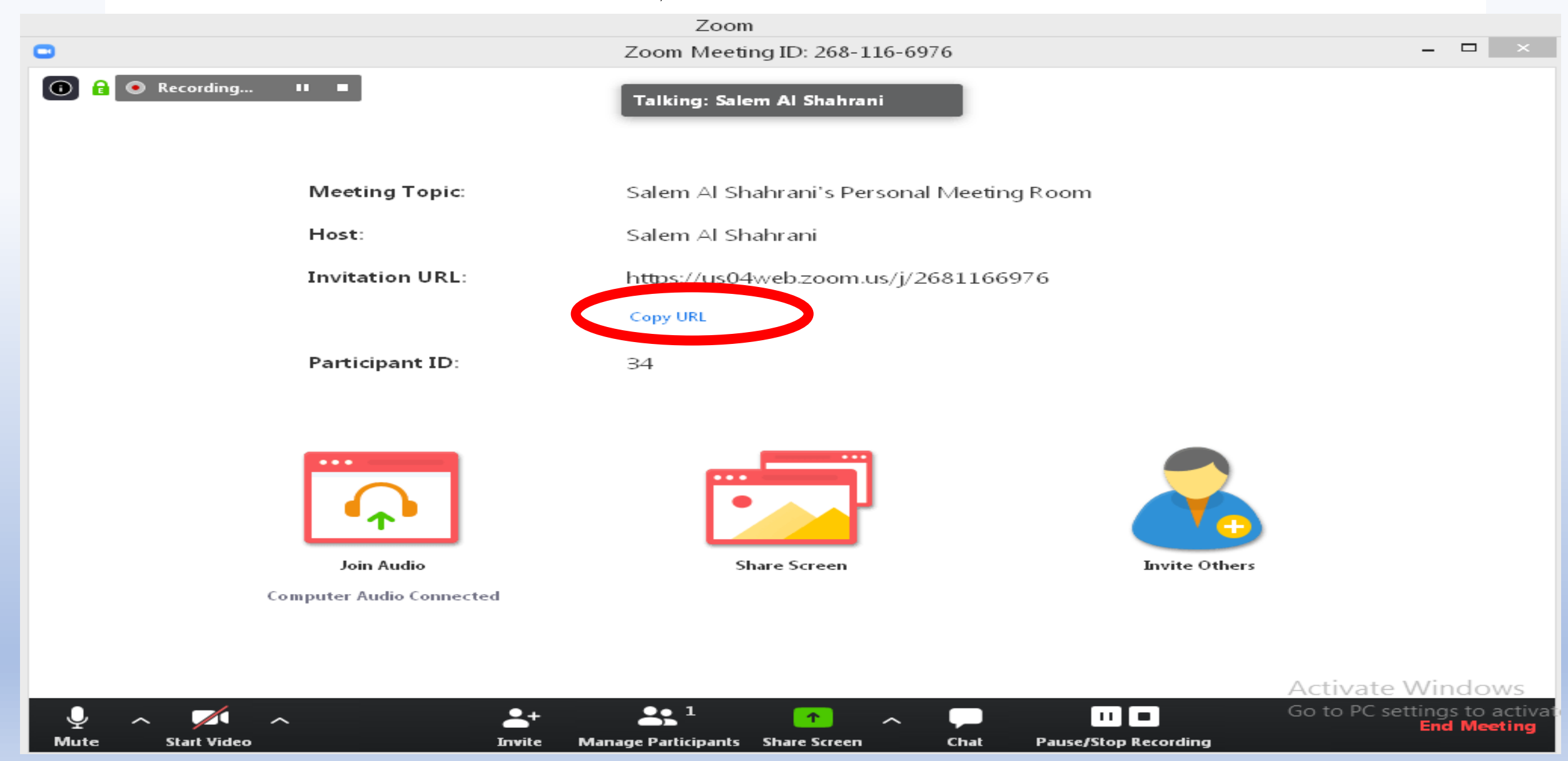

لوحة التحكم

|        |    |             |              |                     |            |            |             | Chat                                | Alt+H            |
|--------|----|-------------|--------------|---------------------|------------|------------|-------------|-------------------------------------|------------------|
|        |    |             |              |                     |            |            |             | Invite                              | Alt+I            |
|        |    |             |              |                     |            |            |             | Record on this Computer             | Alt+R            |
|        |    |             |              |                     |            |            |             | Record to the Cloud                 | Alt+C            |
|        |    |             |              |                     |            |            |             | Disable participants annotation     |                  |
|        |    |             |              |                     |            |            |             | Show Names of Annotators            |                  |
|        |    |             |              |                     |            |            |             | Hide Floating Meeting Controls      | Ctrl+Alt+Shift+H |
|        |    |             |              |                     |            |            |             | Share computer sound                |                  |
|        |    |             |              |                     |            |            |             | Optimize Share for Full-screen Vide | eo Clip          |
|        |    |             |              | t ID: 846-808-148   | <i>%</i> 🔒 | Stop Share |             | End Meeting<br>Activate Windows     | Alt+Q            |
| 4      | ~_ |             | $\mathbf{v}$ | 2                   |            | 1          |             | to PC settings to activate          | Windows.         |
| Unmute |    | Start Video |              | Manage Participants | Polls      | New Share  | Pause Share | Whiteboard More                     | 0                |

### اختيار شاشة العرض

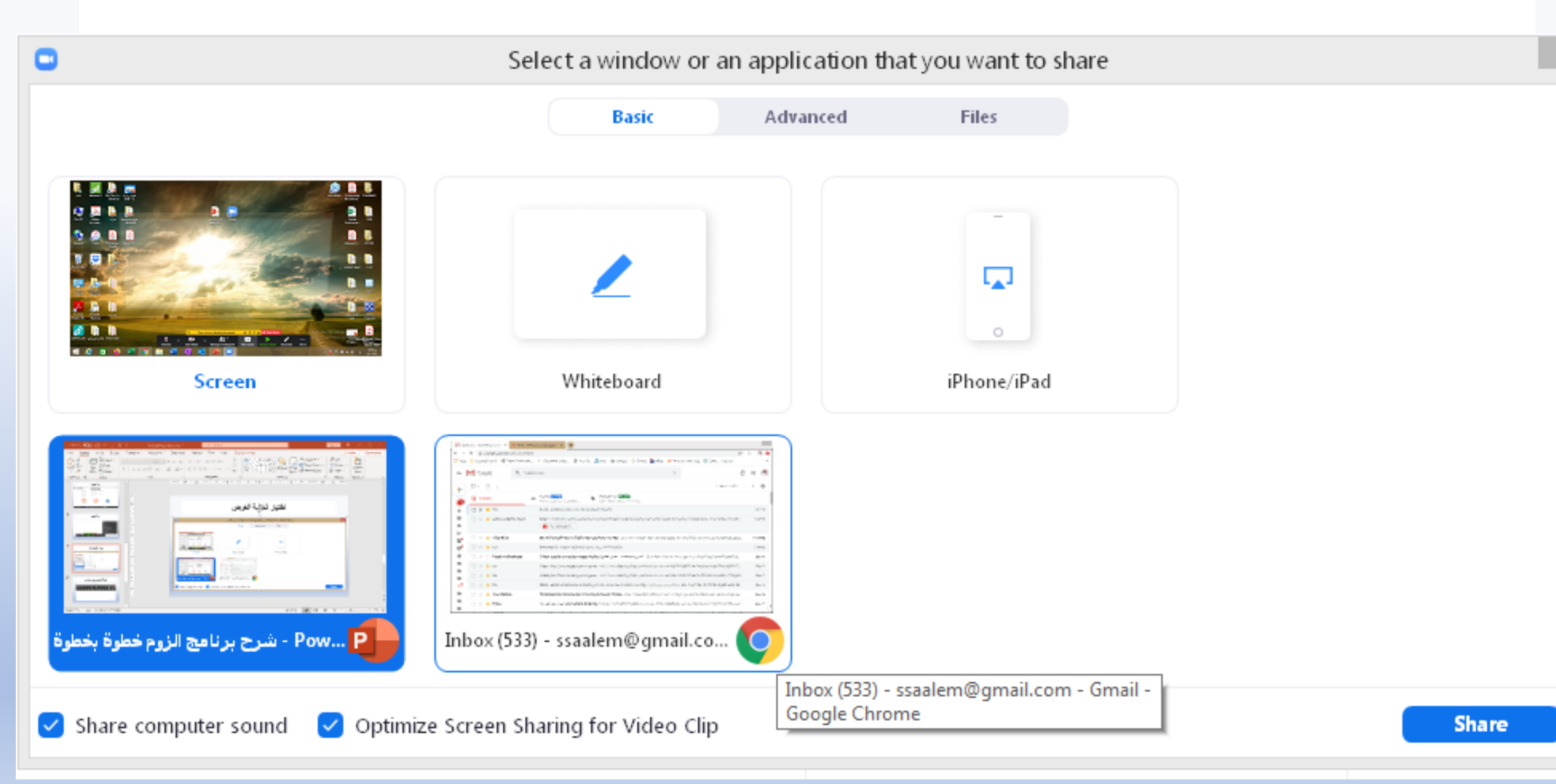

كيفية التعامل مع السبورة البيضاء

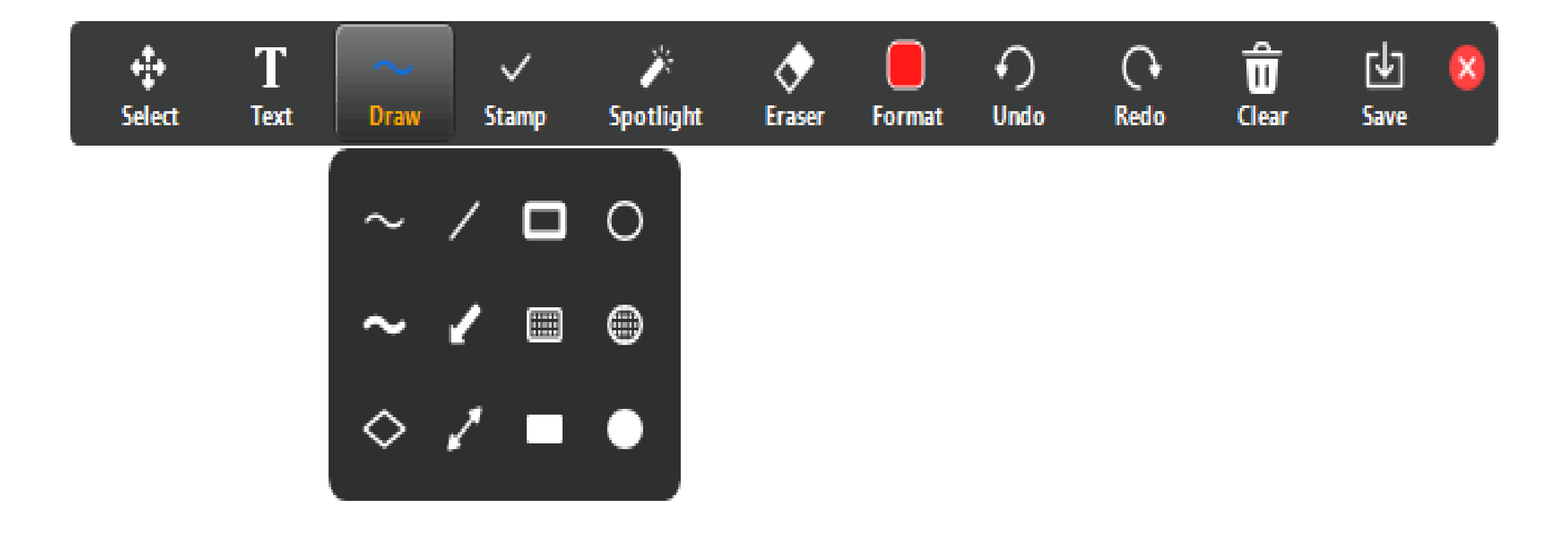

Activate Windows Go to PC settings to activate Windows.

كيفية التحكم في آلية المشاركة للحضور

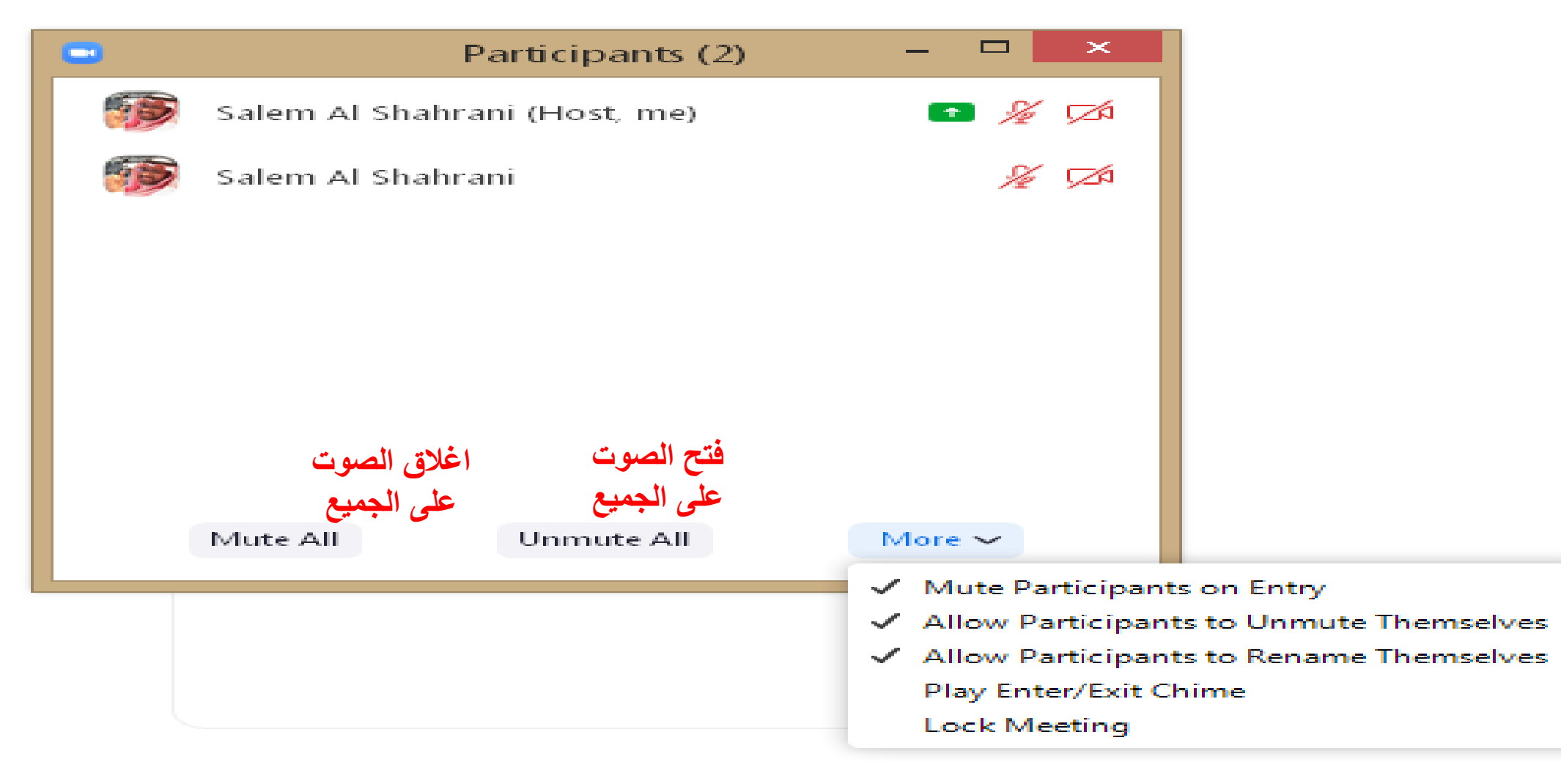

# كيفية التحكم في المحادثات للحضور

| Zoom Group Chat – 🗖                                                                                     | ×                                                                           |
|----------------------------------------------------------------------------------------------------|-----------------------------------------------------------------------------|
| m Me to Everyone:<br>السلام ع<br>وحياك الله أستاذ،<br>سوف يتم اغلاق القاعة وإعادة فتحها الساعة ∧ فحياكم |                                                                             |
| <b>غبط اعدادات</b><br>المشرار عادس                                                                      | •                                                                           |
| Everyone V                                                                                              | Save Chat<br>Participant C<br>No One<br>Host Only<br>Everyone<br>✔ Everyone |

المحور الثالث

كيفية إضافة استبيان

## كيفية إضافة استبيان

| •                  | Polls               | - 🗆 ×             |                             | Add a Poll |                                                                               |      | ~      |
|--------------------|---------------------|-------------------|-----------------------------|------------|-------------------------------------------------------------------------------|------|--------|
| Poll 1             |                     | Edit              |                             |            | هل سبق التعامل مع برنامج الز                                                  |      |        |
| Poll 1             | Add a Question      |                   |                             |            | Alionymous? ()<br>Type your question here.<br>Single Choice O Multiple Choice |      |        |
| y - 1              |                     | and a second are  | Activate Wind               |            | + Add a Question                                                              |      |        |
| Inmute Start Video | Manage Participants | Polls New Share P | Pause Share Whiteboard More |            |                                                                               | Save | Cancel |

كيفية إضافة استبيان

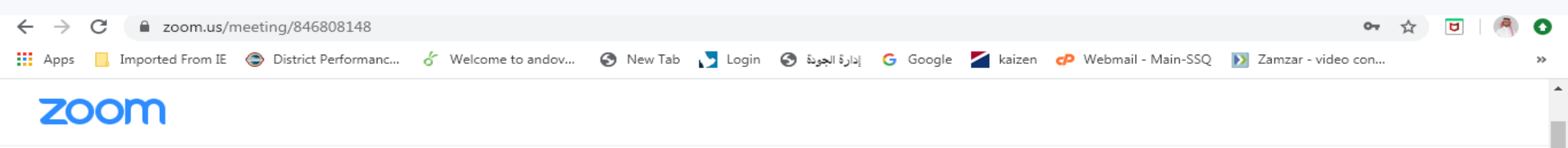

#### **Edit Meeting Polls** You have created 2 polls for this meeting. Add Title Total Questions Anonymous هل سبق التعامل مع برنامج الزوم:1 Poll ~ 1 question No Edit Delete كيف نستطسع فتح الكمايرا:2 Poll ~ 1 question No Edit Delete

Support

About

Download

Sales

Language

كيفية ارسال الاستبيان خلال المحاضرة

|                                | Polls             |   | ×    | C | Polls                                      | - 🗆 ×             |
|--------------------------------|-------------------|---|------|---|--------------------------------------------|-------------------|
| ع برنامج الزوم :Polling 1      | هل سبق التعامل مع | ~ | Edit |   | in Progress هل سبق التعامل مع برنامج الزوم | 0:14              |
|                                |                   |   |      |   | Attendees are now viewing questions        | 0 of 1 (0%) voted |
| ببق التعامل مع برنامج الزوم .1 | هل س              |   |      |   |                                            |                   |
| نجم 🔾                          |                   |   |      |   | هل سبق التعامل مع برنامج الزوم .1          |                   |
| لا 🔾                           |                   |   |      |   | نعم                                        | (0) 0%            |
|                                |                   |   |      |   | 2                                          | (0) 0%            |
|                                |                   |   |      |   |                                            |                   |
|                                |                   |   |      |   |                                            |                   |
|                                |                   |   |      |   |                                            |                   |
|                                |                   |   |      |   |                                            |                   |
|                                |                   |   |      |   |                                            |                   |
|                                |                   |   |      |   |                                            |                   |
|                                |                   |   |      |   |                                            |                   |
|                                |                   |   |      |   |                                            |                   |

Launch Polling

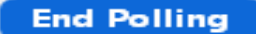

كيفية عرض نتائج الاستبيان على الحضور

|                                           | Na Ealit | Polls – – ×                                |
|-------------------------------------------|----------|--------------------------------------------|
| هل سبق النعامل مع برنامج الزوم :Polling 1 | ✓ Edit   | Sharing Poll Results                       |
| Polling is closed                         | 0 voted  |                                            |
| -                                         |          | Attendees are now viewing the poll results |
| هل سبق التعامل مع برنامج الزوم .1         |          | هل سبق التعامل مع برنامج الزوم .1          |
| نعم                                       | (0) 0%   | ati (1) 100%                               |
|                                           |          |                                            |
| 2                                         | (0) 0%   | ×0 (0)                                     |
|                                           |          |                                            |
|                                           |          |                                            |

Re-launch Polling

أسعار الاشتراك في البرنامج

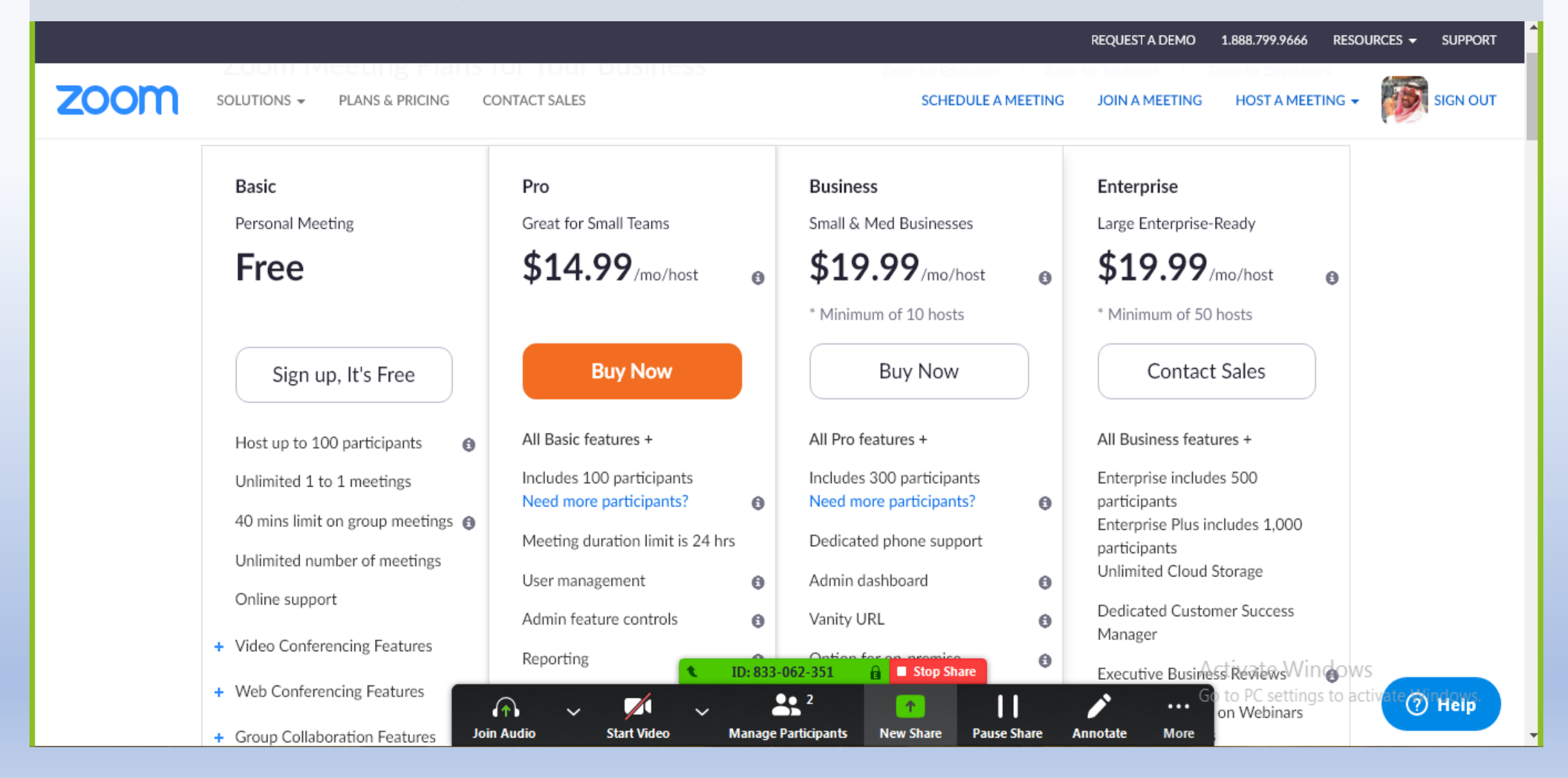

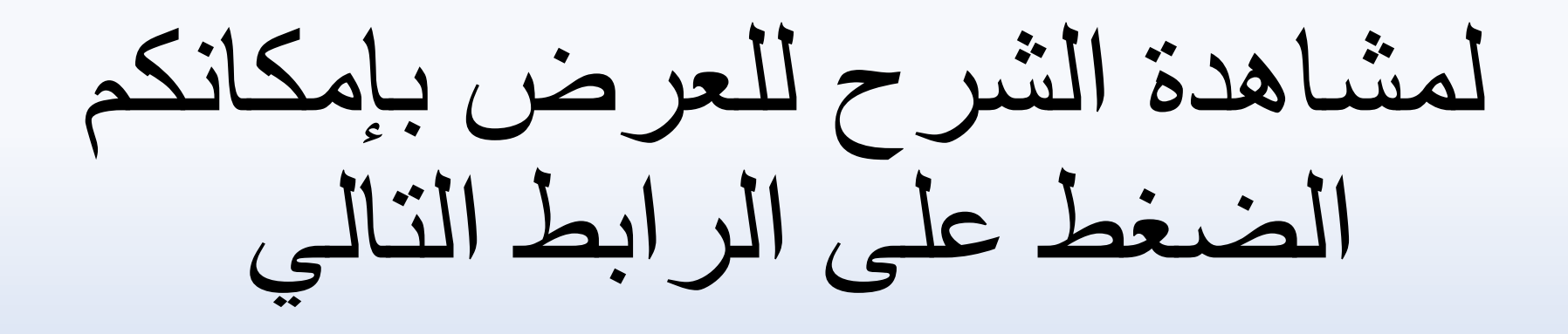

https://youtu.be/FU7OuElk8Kc

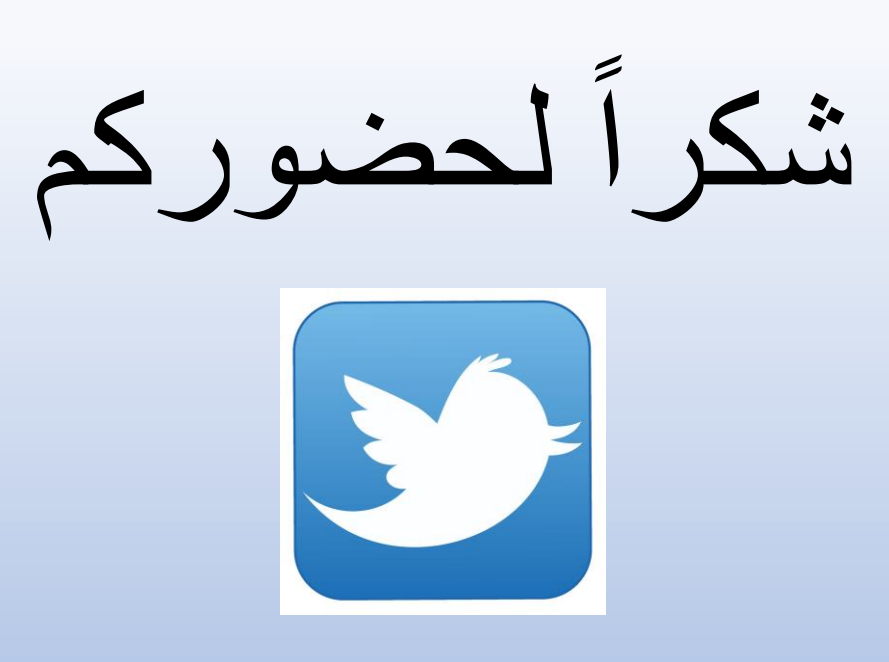

@salemalshahrani